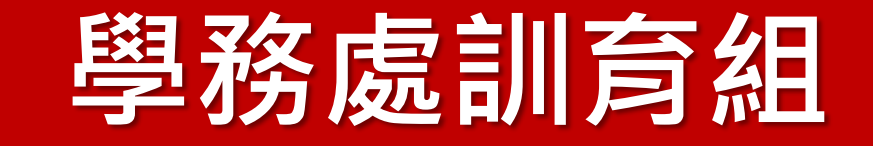

# 第一次選社團就上手

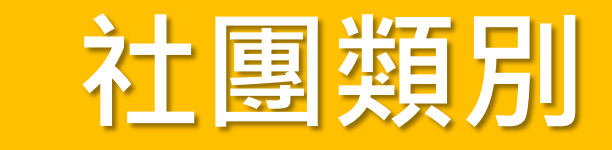

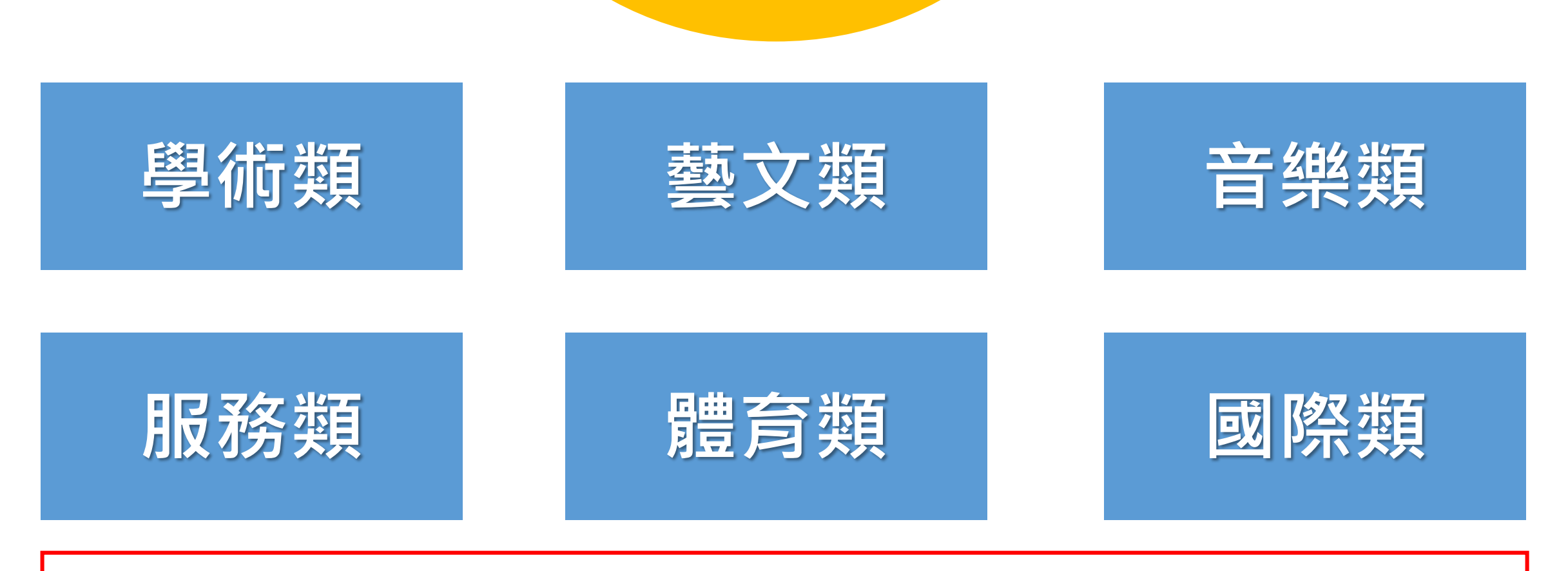

路徑1:左營高中網站/首頁/行政團隊/學務處/訓育組 路徑2:左營高中網站/首頁/招生博覽會/社團特色/社團簡介

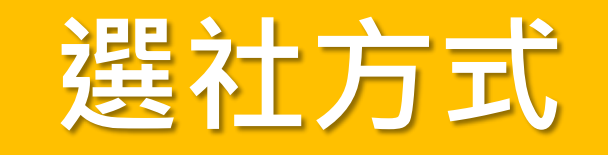

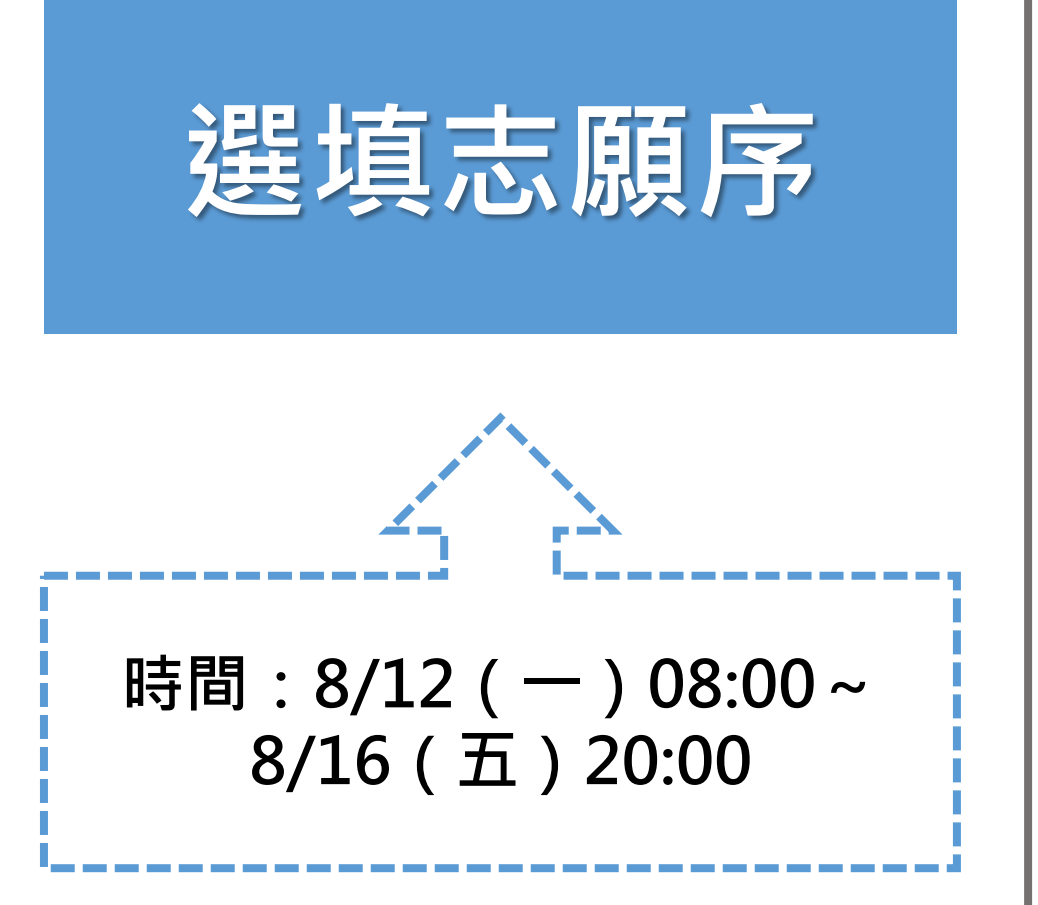

1.請依以下路徑,至左營高中校務行政系統 選填社團志願序。(路徑:左營高中網站/ 首頁/校務行政系統/登入帳號密碼)
註:帳號為左營高中學號、密碼預設是身分證字號 (英文需大寫)
2.送出志願序前,請務必確認填寫資料無誤
3.如未在選填社團時間內完成選填社團志願 序者,將由學務處依系統隨機分發。

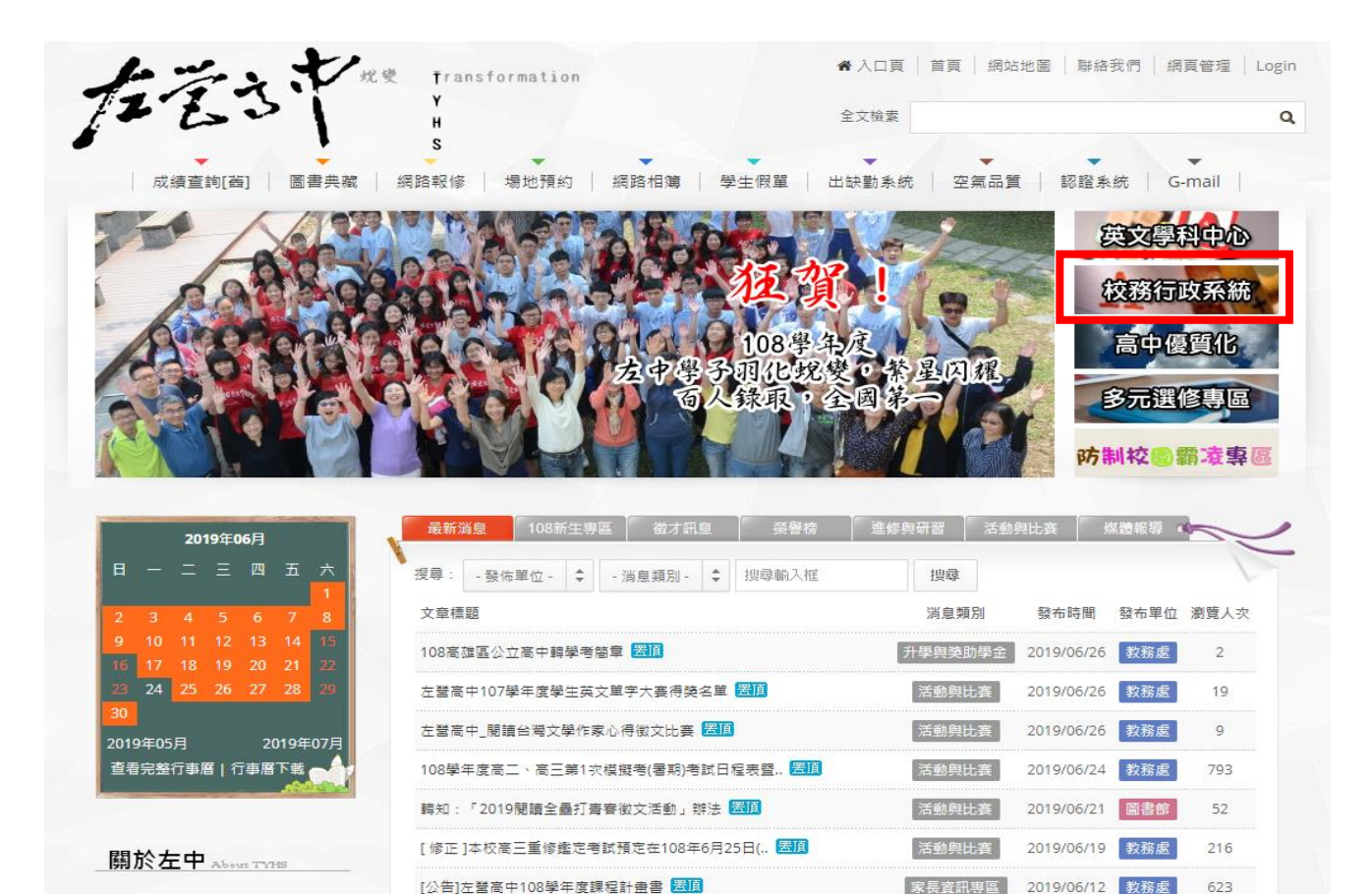

------

最新消息 \*\*\*\*\*\*

•1.學校首頁→點選
 「校務行政系統」。

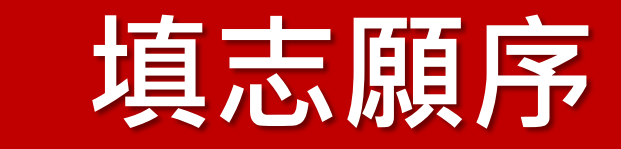

#### 高雄市高級中等學校 校務行政系統

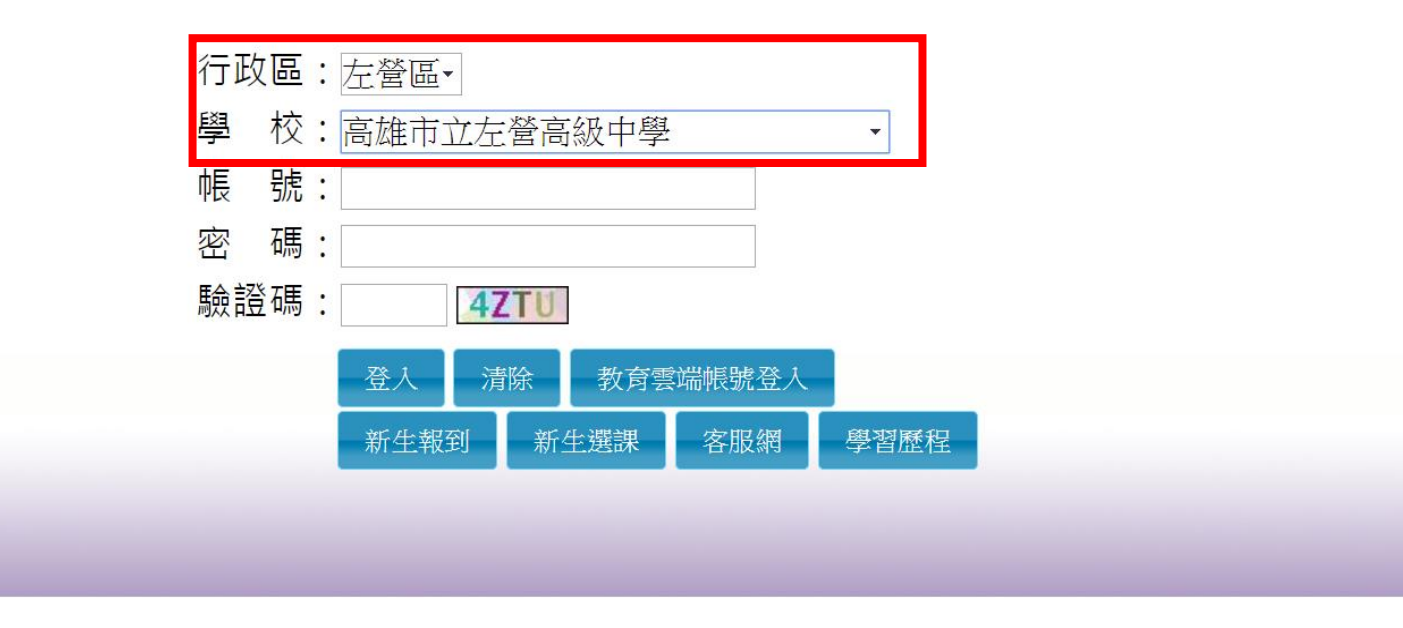

•2.進入系統登入畫面, 行政區選擇「**左營** 區」及學校選擇 「高雄市立左營高 級中學」。

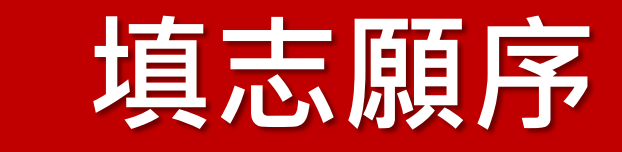

#### 高雄市高級中等學校 校務行政系統

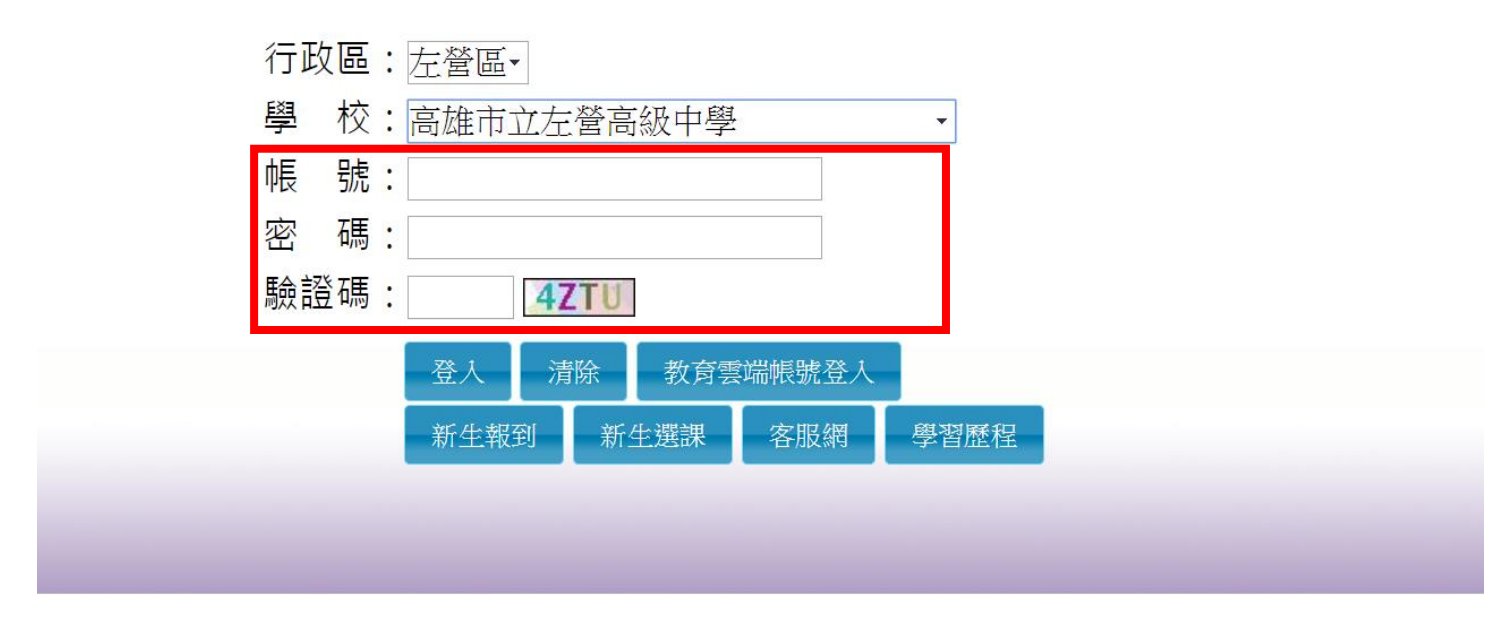

- 3.輸入帳號、密碼、
   驗證碼,按下「登入」。
- ※帳號:學號
- ※密碼:身分證字號
   (預設・英文需大寫)

• 4.點選「學生線上」

→「選社作業」→

「學生線上選社」。

| 7學生線上                  | 問始中期   | : 108/08/05 |               | 開始時間: 1435 |        | 湖外主國          |
|------------------------|--------|-------------|---------------|------------|--------|---------------|
| 2年國教免學費補助申請表<br>查詢個人謀表 | 結束日期   | : 108/08/06 |               | 結束時間: 1500 | _      | 結果公布          |
| + 01各項查詢               | 注意事項   | :           |               |            | h      |               |
| + 02綜合資料               | 可填志願社園 |             | 0             |            | 已填志顺社園 | 0             |
| + 03選課作業               | 社團名稱   | 成立宗旨        | 志願            |            | 社團名稱   | 志願《           |
| + 03高一選課作業             | 資訊社    |             |               |            | 熱舞社    | <b>^</b>      |
| + 04彈性學習               | 話劇社    |             |               |            | 國樂社    |               |
| ▼ 05選社作業               | 家飾設計社  |             |               |            | 國術社    |               |
| 學牛線上選社                 | 籃球社    |             |               |            |        |               |
| 學生期末線上選社               |        |             |               |            | 攀岩社    |               |
| 公布選社結果                 | 熱音社    |             |               |            | 科學研究社  |               |
| - oc-fl (838-92        | 春暉社    |             |               |            | 漫畫研究社  |               |
| + 06 升学進路              | ▲ 管樂社  |             |               |            | 正言社    |               |
| + 06報備請假               | 創意製片社  |             |               |            | 劍玉社    |               |
| + 07重修自學               | 樂樂棒球社  |             |               |            | 動物保護社  |               |
| + 09學務資料               | 排球社    |             | <b>•</b>      |            | 滑板社    |               |
| + 10輔導報表               |        |             | 1 - 12 共 12 條 |            |        | 1 - 20 共 20 條 |

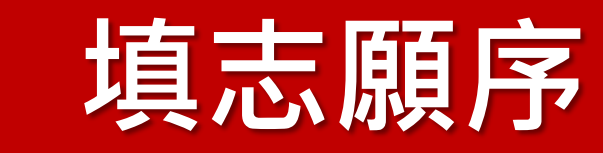

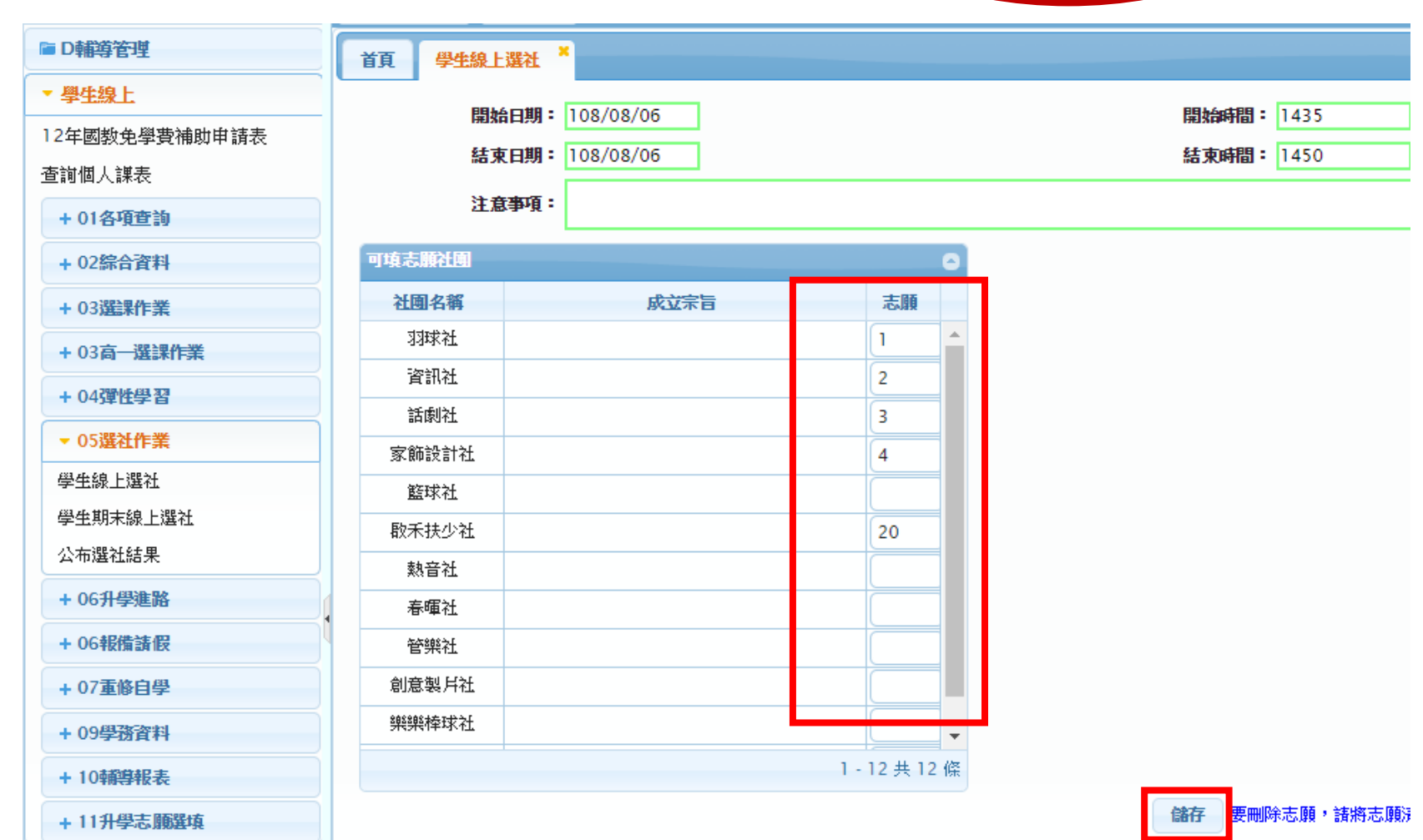

5.在左方表格填入志
 願序,再按「儲存」
 才算完成。至少需
 填寫20個志願序!

• 確認志願序無誤後 · 請記得按下儲存!

■ 提報作業

| 首頁 學生線上彈                          | 社 ×   |                          |                                |                        |
|-----------------------------------|-------|--------------------------|--------------------------------|------------------------|
| 開始日期: 108/<br>結束日期: 108/<br>注意事項: | 08/06 | 間始時間: 1435<br>吉東時間: 1450 | 選社志願下限: 20 」<br>結果公布日期: 108/08 | <b>_BR =</b> 33<br>∕06 |
| 可填志願社團                            |       | ● 已填志願                   | 社園                             | 0                      |
| 社團名稱                              | 成立宗旨  | 志願                       | 社園名稱                           | 志願(                    |
| 羽球社                               |       |                          | 大眾傳播社                          | 1                      |
| 資訊社                               |       |                          | 民謠吉他社                          | 2                      |
| 話劇社                               |       |                          | 心橘康輔社                          | 3                      |
| 家飾設計社                             |       | 1                        | 天文社                            | 4                      |
| 籃球社                               |       |                          | 英研社                            | 5                      |
| 取禾扶少社                             |       |                          | 童軍社                            | 6                      |
| 熱音社                               |       |                          | 鬥牛社                            | 7                      |
| 春暉社                               |       |                          | 日語研究社                          | 8                      |
| 管樂社                               |       |                          | 法律研究社                          | 9                      |
| 創意製片社                             |       |                          | 熱舞社                            | 10                     |
| 樂樂棒球社                             |       |                          | 國樂社                            | 11                     |
|                                   |       | 1 - 12 共 12 條            |                                | 1 - 20 共 20 條          |

 6.確認所填志願是否 呈現在右方表格, 有出現才代表儲存 成功。

儲存 要刪除志願,諸將志願清空,其他志願仍需依1,2,3...順序填寫。

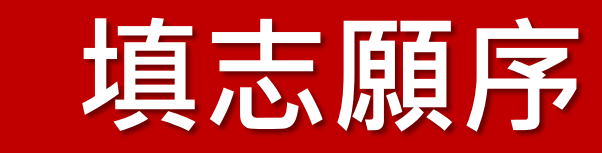

| 開始日期: 108/08/06 | 開始     | 時間: 1435 |   | 選社志順下版: 20 上          | - 服 = 33 |  |
|-----------------|--------|----------|---|-----------------------|----------|--|
| 結束日期: 108/08/06 | 結束     | 時間: 1450 |   | <b>結果公布日期:</b> 108/08 | /06      |  |
| 注意事項:           | 2.冉依序填 | 入欲       |   | 1.請                   | 先清空欲     |  |
| 頃志願社團           | 影以心汉   |          | 0 | 已填志顯社圖 修己             | <u> </u> |  |
| 社團名稱            | 成立宗旨   | 志願       |   | 社園名稱                  | 志願(      |  |
| 羽球社             |        | 1        | - | 大眾傳播社                 |          |  |
| 資訊社             |        | 2        |   | 民謠吉他社                 |          |  |
| 話劇社             |        | 3        |   | 心橘康輔社                 | <u> </u> |  |
| 家飾設計社           |        |          |   | 天文社                   | 4        |  |
| 籃球社             |        |          |   | 英研社                   | 5        |  |
| 啟禾扶少社           |        |          |   | 童軍社                   | 6        |  |
| 熱音社             |        |          |   | 鬥牛社                   | 7        |  |
| 春暉社             |        |          |   | 日語研究社                 | 8        |  |
| 管樂社             |        |          |   | 法律研究社                 | 9        |  |
| 創意製片社           |        |          |   | 熱舞社                   | 10       |  |
| 樂樂棒球社           | 3 按下儲左 |          |   | 國樂社                   | 11       |  |

 7.如需要修改志願, 將右邊表格欄位的 志願清空,左邊欄 位重新填上志願序 數字,再按「儲 存」。

• 選社期間可重複修 改志願,選社期間 過後就不可以再做 志願序的修改。

儲存 要刪除志願,請將志願清空,其他志願仍需依1,2,3...順序填寫。

| 開始日期: 108/08/<br>ま東日期: 108/08/<br>主意事項: | 06 開始<br>06 話了 | <b>治時間:</b> 1435<br>東時間:1450 |   | 選社志願下限: 20 」<br>結果公布日期: 108/08 | <b>眼:</b> 33<br>/06 |
|-----------------------------------------|----------------|------------------------------|---|--------------------------------|---------------------|
| 東志願社團                                   |                | C                            | 9 | 已填志願社園                         |                     |
| 社團名稱                                    | 成立宗旨           | 志願                           |   | 社園名稱                           | 志願(                 |
| 大眾傳播社                                   |                |                              | - | 羽球社                            | 1                   |
| 民謠吉他社                                   |                |                              |   | 資訊社                            | 2                   |
| 心橘康輔社                                   |                |                              |   | 話劇社                            | 3                   |
| 家飾設計社                                   |                |                              |   | 天文社                            | 4                   |
| 籃球社                                     |                |                              |   | 英研社                            | 5                   |
| 取禾扶少社                                   |                |                              |   | 童軍社                            | 6                   |
| 熱音社                                     |                |                              |   | 鬥牛社                            | 7                   |
| 春暉社                                     |                |                              |   | 日語研究社                          | 8                   |
| 管樂社                                     |                |                              |   | 法律研究社                          | 9                   |
| 創意製片社                                   |                |                              |   | 熱舞社                            | 10                  |
| 樂樂棒球社                                   |                |                              |   | 國樂社                            | 11                  |

•8.確認右方表格是否 出現修改後的志願 序,有出現才代表 儲存成功。

| ■ D輔導管理             | 首頁 學生線上選社 公布選社結果 * |               |
|---------------------|--------------------|---------------|
| ▼ 學生線上              |                    | 18/08/06      |
| 12年國教免學費補助申請表       | тожа чи Ц29 · I    | 36/06/00      |
| 查詢個人 <b>課</b> 表     | 已填志游社園             | 0             |
| + 01各項查詢            | 社團名稱               | 志願⇔ 選上否       |
| + 02綜合資料            | 羽球社                | 1             |
| + 03選擇作業            | 資訊社<br>            | 2             |
| 103克                |                    | 4             |
| - 0.1790/F-68 33    |                    | 5             |
| + 04弹性学者            | 童軍社                | 6             |
| ▼ 05進社作業            | 鬥牛社                | 7             |
| 学生禄上湛社              | 日語研究社              | 8             |
| 学王·苏本禄工基社<br>公布選針结里 |                    | 1 - 20 共 20 條 |

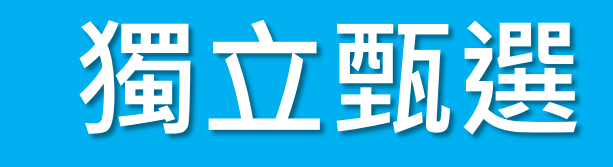

- •部分社團將於8/5~8/16放學後,舉行甄選活動
- •時間、地點:依各社團宣傳資訊為準
- 註:參加社團獨立甄選者,仍須上網選填志願序!!!

## 轉社方式

#### 年度 二 學期學生社團轉社申請書 107

|                                       |                                       |     |                                                 | 第一           | -聊到首組留? |
|---------------------------------------|---------------------------------------|-----|-------------------------------------------------|--------------|---------|
|                                       | 班級                                    | 姓名  | 轉社原因(請                                          | 詳述)          | 轉社次數    |
|                                       | <ul><li>○年○班○</li><li>號</li></ul>     | 000 | 000000000000000000000000000000000000000         |              | 第n次     |
|                                       | 原屬社團                                  | 00社 | ①轉出社長簽名<br>(請將該社員除名)                            | 0            | 00      |
|                                       | 轉往社團                                  | 00社 | ②轉入社長簽名<br>(請將該社員補列)                            | 0            | 00      |
| · · · · · · · · · · · · · · · · · · · | ************************************* |     | -線浙下<br>學期學生社團轉社「                               | 申請書<br>第二聯轉: | 出社團社長留得 |
|                                       | 班級                                    | 姓名  | 轉社原因(簡                                          | 9述)          | 轉社次數    |
| •                                     | ○年○班○<br>號                            | 000 | 000000000000000000000000000000000000000         | 0000         | 第1次     |
|                                       | 原屬社團                                  | 〇〇社 | <ol> <li>1.轉出社長簽名</li> <li>(請將該社員除名)</li> </ol> | 0            | 00      |
|                                       | 轉往社團                                  | 〇〇社 | ②轉入社長簽名<br>(請將該社員補列)                            | 0            | 00      |
|                                       | · 務 學                                 |     | ·線撕下<br>學期學生社團轉社「                               | 申請書<br>第三聯轉/ | へ社團社長留る |
|                                       | 班級                                    | 姓名  | 轉社原因(簡                                          | 9述)          | 轉社次數    |
| ٢                                     | ○年○班○<br>號                            | 000 | 000000000                                       | 0000         | 第 n 次   |
|                                       | 原屬社團                                  | 〇〇社 | ①轉出社長簽名<br>(請將該社員除名)                            | 0            | 00      |
|                                       | 轉往社團                                  | 00社 | ②轉入社長簽名<br>(請將該社員補列)                            | 0            | 00      |

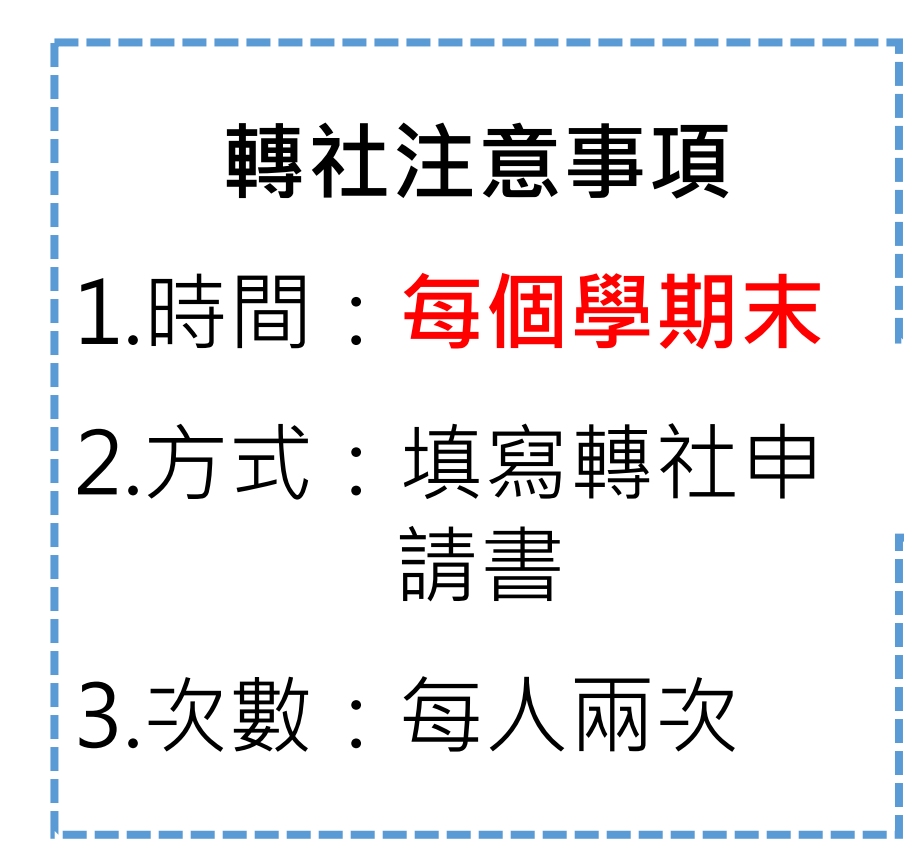

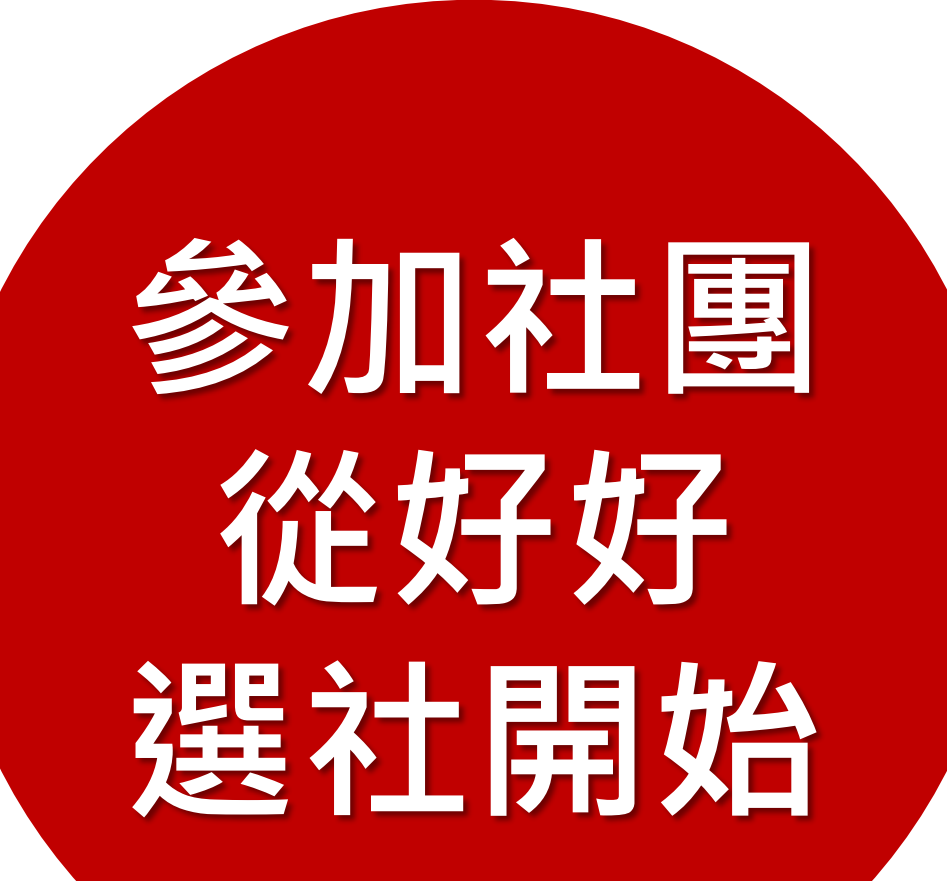